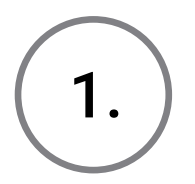

Accesați <u>tachosafe.ro/tools.html</u> cu ajutorul browserului preferat.

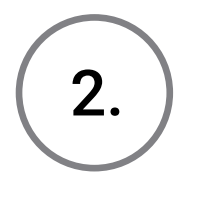

În secțiunea numită **Tacho4Safe** veți găsi cea mai recentă actualizare de firmware, pe care o puteți descărca dând click pe link-ul de **Download**.

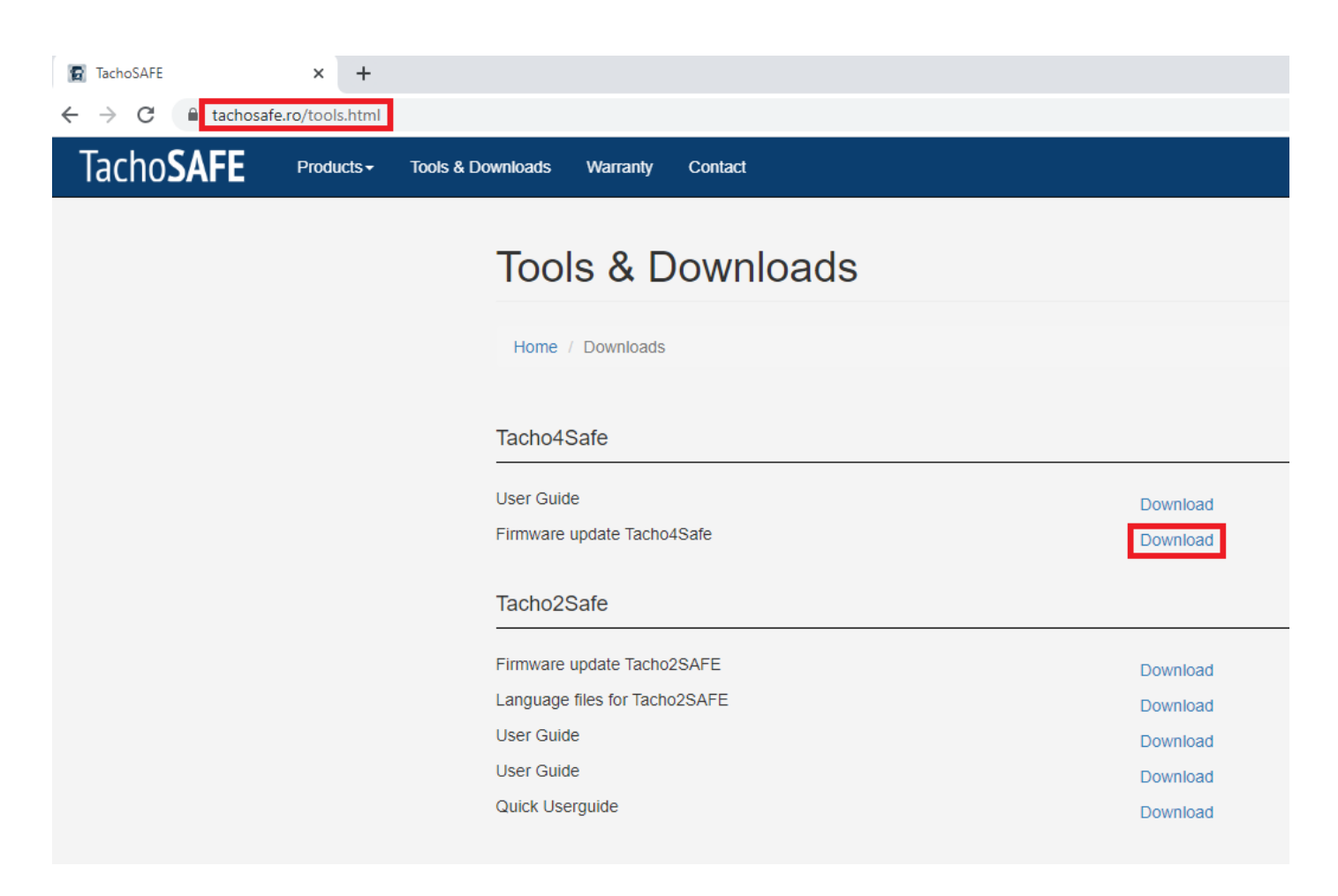

#### **Pe Windows**

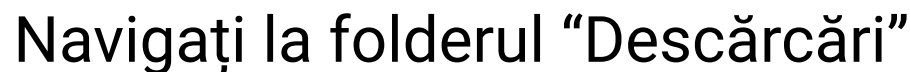

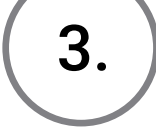

(Downloads) și căutați fișierul numit updateTacho4Safe.exe.

# Copiați fișierul în folderul principal al dispozitivului Tacho4Safe.

| $\leftarrow \rightarrow \cdot \wedge \square$ | → Thi | s PC » T4S (K:) »      |                  |               |    |
|-----------------------------------------------|-------|------------------------|------------------|---------------|----|
|                                               |       | Name                   | Date modified    | Туре          | Si |
| A Quick access                                |       | Downloads              | 16/06/2020 13:45 | File folder   |    |
| Desktop                                       | R     | Update                 | 18/05/2020 15:15 | File folder   |    |
| Downloads                                     | Å     | DeviceRegistration.txt | 18/05/2020 12:15 | Text Document |    |
| 🔮 Documents                                   | A     | Firmware_version.txt   | 17/06/2020 09:35 | Text Document |    |
| Pictures                                      | *     | GPRS_config.txt        | 27/05/2020 06:52 | Text Document |    |
| 🔟 T4S (K:)                                    | *     | Readme.txt             | 18/05/2020 12:15 | Text Document |    |
| Documentatio                                  | on    | 🞲 updateTacho4SAFE.exe | 17/06/2020 12:28 | Application   |    |
|                                               |       |                        |                  |               |    |

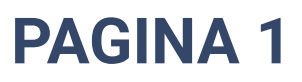

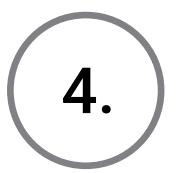

Deschideți fișierul proaspăt copiat updateTacho4Safe.exe, pentru a verifica dacă firmware-ul de pe dispozitiv este actualizat.

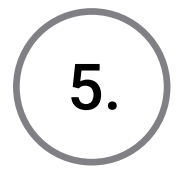

6.

În cazul în care firmware-ul nu este la zi, expertul de configurare va descărca fișierele necesare și le va copia în folderul "Update" al dispozitivului.

După finalizarea configurării, dați click pe butonul de **Close** și treceți la pasul **7** din acest ghid.

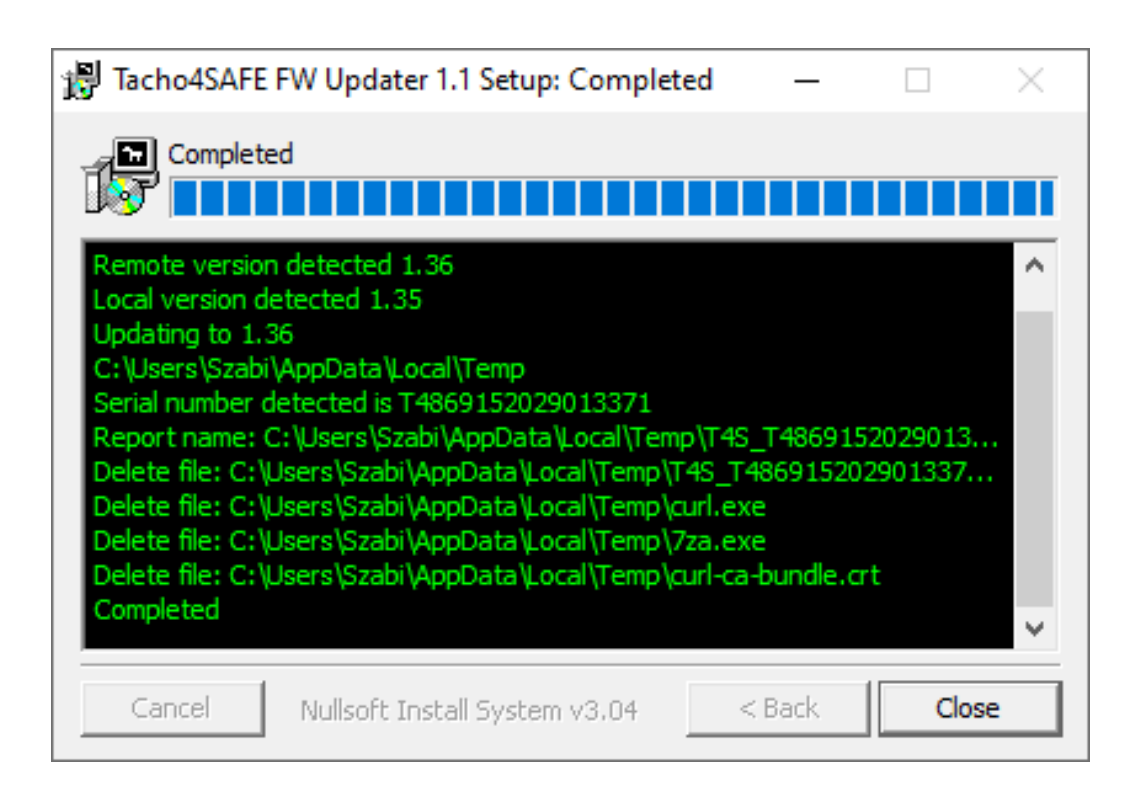

În cazul în care firmware-ul este la zi, expertul de configurare nu va mai instala niciun fișier suplimentar. După finalizarea configurării, dați click pe butonul de **Close** și treceți la pasul **10** din acest ghid.

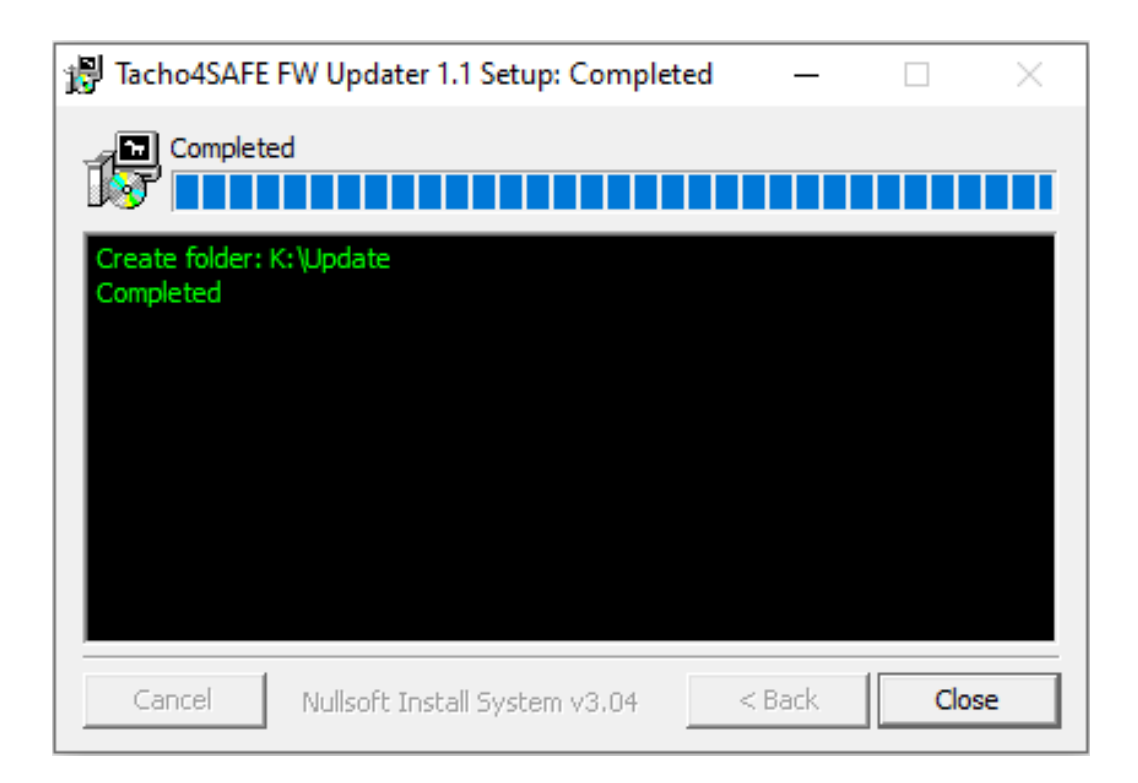

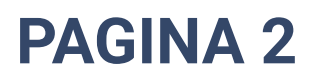

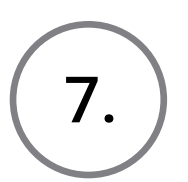

Verificați dacă fișierele necesare se află în folderul "Update" al dispozitivului.

| ← → ∽ ↑ 📴 → This PC → T4S (K:) → Update |                      |                  |          |        |  |  |  |  |  |
|-----------------------------------------|----------------------|------------------|----------|--------|--|--|--|--|--|
| latest                                  | ' Name               | Date modified    | Туре     | Size   |  |  |  |  |  |
| T4S_Updater_Gu                          | 🗱 T4S_Bootloader.bin | 17/06/2020 12:31 | BIN File | 41 KB  |  |  |  |  |  |
| OneDrive                                | T4S_Bootloader.crc   | 17/06/2020 12:31 | CRC File | 1 KB   |  |  |  |  |  |
| -                                       | 🚟 Tacho4Safe.bin     | 17/06/2020 12:31 | BIN File | 109 KB |  |  |  |  |  |
| 💻 This PC                               | Tacho4Safe.crc       | 17/06/2020 12:31 | CRC File | 1 KB   |  |  |  |  |  |
| 🧊 3D Objects                            |                      |                  |          |        |  |  |  |  |  |

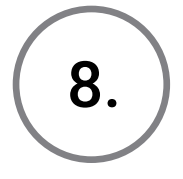

9.

Scoateți cablul USB din dispozitiv, apoi așteptați până când toate luminile sunt stinse.

Reconectați cablul USB la dispozitiv, apoi așteptați să înceapă procesul de actualizare. Dacă actualizarea se face cu succes, dispozitivul va emite un scurt semnal sonor și va fi afișat ca dispozitiv de stocare în masă USB, ulterior.

10.

Navigați la folderul principal al dispozitivului și deschideți fișierele **Firmare\_version.txt** și **version.txt**. Comparați-le pentru a vedea dacă dispozitivul este actualizat.

|               |      | Update                             | 18/05/2020 15:15    | Filefolder    |   |                                               |                  |                |       |   |   |
|---------------|------|------------------------------------|---------------------|---------------|---|-----------------------------------------------|------------------|----------------|-------|---|---|
| Downloads     | R    | DeviceRegistration.txt             | 18/05/2020 12:15    | Text Document |   | 1 KB                                          |                  |                |       |   |   |
| 🔮 Documents   | *    | Firmware_version.txt               | 18/06/2020 06:13    | Text Document |   | 1 KB                                          |                  |                |       |   |   |
| Pictures      | *    | GPRS_config.txt                    | 27/05/2020 06:52    | Text Document |   | 1 KB                                          |                  |                |       |   |   |
| 14S (K:)      | *    | Readme.txt                         | 18/05/2020 12:15    | Text Document |   | 1 KB                                          |                  |                |       |   |   |
| Documentation | n    | 🔀 updateTacho4SAFE.exe             | 18/06/2020 08:39    | Application   |   | 55 KB                                         |                  |                |       |   |   |
| Downloads     |      | version.txt                        | 18/06/2020 09:31    | Text Document |   | 1 KB                                          |                  |                |       |   |   |
| latest        |      |                                    |                     |               |   |                                               |                  |                |       |   |   |
| T4S_Updater_G | uide | version.txt - Notepad              |                     | - 0           | × | Firmware_version.txt - No                     | tepad            |                | -     |   | × |
| OneDrive      |      | File Edit Format View Help<br>1.36 |                     |               | ^ | File Edit Format View<br>The firmware version | Help<br>is V1.36 |                |       |   | ^ |
| This PC       |      |                                    |                     |               |   |                                               |                  |                |       |   |   |
| 3D Objects    |      |                                    |                     |               |   |                                               |                  |                |       |   |   |
| Desktop       |      |                                    |                     |               |   |                                               |                  |                |       |   |   |
| Documents     |      | ¢                                  |                     |               | > | <                                             |                  |                |       |   | > |
| 🕹 Downloads   |      | Ln 1, Col 1                        | 100% Windows (CRLF) | UTF-8         |   | Ln 1, Col 1                                   | 100%             | Windows (CRLF) | UTF-8 | 3 |   |
| h Music       |      |                                    |                     |               |   |                                               |                  |                |       |   |   |

Pe Linux

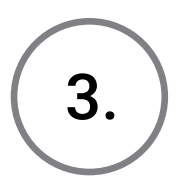

Navigați la folderul de descărcări și căutați fișierul numit **updateTacho4Safe.sh**.

#### PAGINA 3

Copiați fișierul în folderul principal al dispozitivului Tacho4Safe.

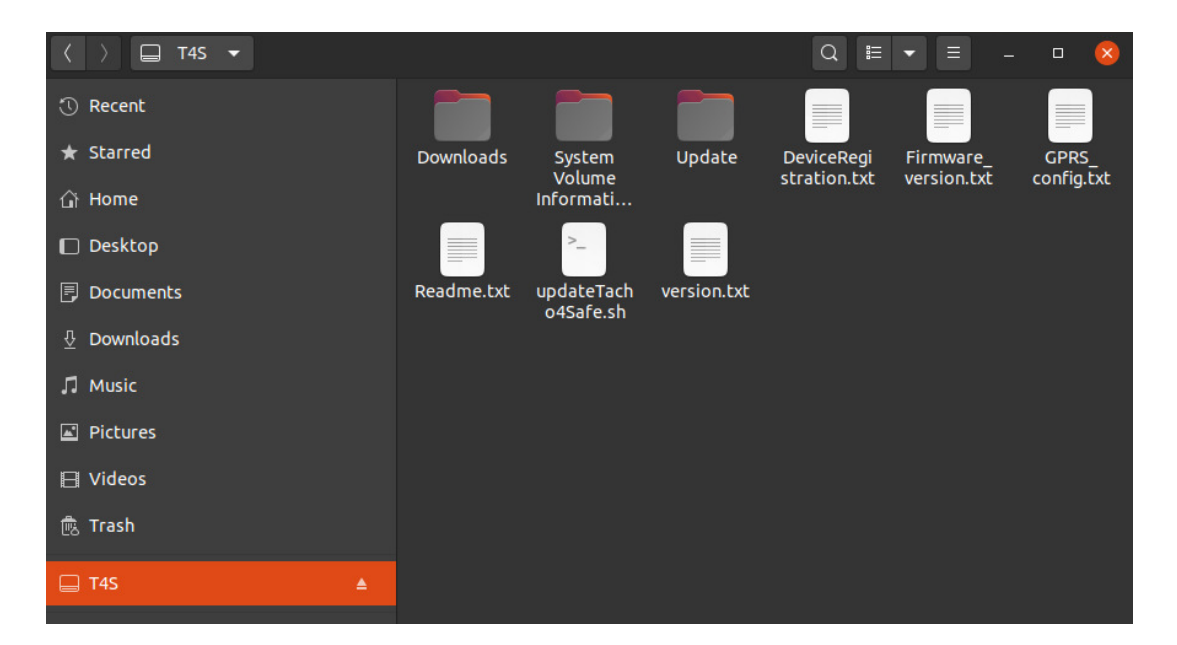

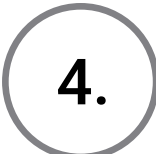

Deschideți un terminal. Schimbați directorul în folderul principal al dispozitivului Tacho4Safe, apoi rulați comanda **updateTacho4Safe.sh**.

| <pre>bela@kulilap:/mnt\$ cd /media/bela/T<br/>bela@kulilap:/media/bela/T4S\$ ls</pre> | T4S/                                |
|---------------------------------------------------------------------------------------|-------------------------------------|
| DeviceRegistration.txt GPRS_cont                                                      | fig.txt Update                      |
| Downloads Readme.tx                                                                   | kt updateTacho4Safe.sh              |
| Firmware_version.txt 'System Vo                                                       | blume Information' version.txt      |
| bela@kulilap:/media/bela/T4S\$ sh u                                                   | pdateTacho4Safe.sh                  |
| mkdir: cannot create directory 'Upo                                                   | date': File exists                  |
| % Total % Received % Xferd A                                                          | verage Speed Time Time Current      |
| D                                                                                     | load Upload Total Spent Left Speed  |
| 100 323 100 323 0 0 2                                                                 | 2833 0:-::: 2833                    |
| % Total % Received % Xferd Av                                                         | verage Speed Time Time Time Current |
|                                                                                       | load Upload Total Spent Left Speed  |
|                                                                                       | 2990 0:::: 2990                     |
| % Total % Received % XTerd A                                                          | verage Speed Time Time Time Current |
| 100 227 100 227 0 0                                                                   |                                     |
| " Total " Peceived " Xferd A                                                          | HOUD U HOUD                         |
|                                                                                       | load Unload Total Spent Left Speed  |
| 100 327 100 327 0 0                                                                   | 4418 0::: 4418                      |
| You can unplug your T4S now!                                                          |                                     |
| bela@kulilap:/media/bela/T4S\$                                                        |                                     |

Verificați dacă fișierele necesare se află în folderul "Update" al dispozitivului.

5.

| ⟨ ⟩ ☐ T4S Update ▼ |                                  |            |            |  |
|--------------------|----------------------------------|------------|------------|--|
| 🕚 Recent           |                                  |            |            |  |
| ★ Starred          | T4S_ T4S_<br>Booklander Bookland | Tacho4Safe | Tacho4Safe |  |
| û Home             | .bin .crc                        | er .bin    | .crc       |  |
| 🔲 Desktop          |                                  |            |            |  |
| 🗊 Documents        |                                  |            |            |  |
| 🗄 Downloads        |                                  |            |            |  |
| 🎵 Music            |                                  |            |            |  |
| Pictures           |                                  |            |            |  |
| 🖽 Videos           |                                  |            |            |  |
| 👼 Trash            |                                  |            |            |  |
| □ Android          |                                  |            |            |  |
| 🔲 T4S 🔹            |                                  |            |            |  |

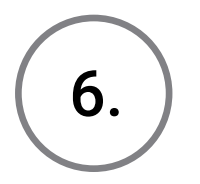

Scoateți cablul USB din dispozitiv, apoi așteptați până când toate luminile sunt stinse.

#### PAGINA 4

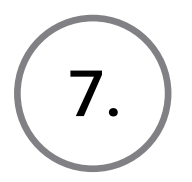

Reconectați cablul USB la dispozitiv, apoi așteptați să înceapă procesul de actualizare. Dacă actualizarea se face cu succes, dispozitivul va emite un scurt semnal sonor și va fi afișat ca dispozitiv de stocare în masă USB, ulterior.

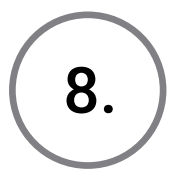

Dispozitivul T4S este actualizat acum.

# Pe macOS

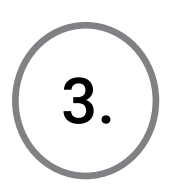

Navigați la folderul de descărcări și căutați fișierul numit **updateTacho4Safe.sh**.

Copiați fișierul în folderul principal al dispozitivului Tacho4Safe.

| •••          |                        | T4S |
|--------------|------------------------|-----|
|              |                        |     |
|              |                        | T4S |
| Favorites    | Name                   |     |
| Recents      | 🕨 🚞 .Trashes           |     |
| (AirDrop     | DeviceRegistration.txt |     |
| ( AirDrop    | Downloads              |     |
| Applications | Firmware_version.txt   |     |
| O Downloads  | GPRS_config.txt        |     |
|              | Readme.txt             |     |
| 😭 svt        | Update                 |     |
| iCloud       | updateTacho4Safe.sh    |     |
|              | le version.txt         |     |
|              |                        |     |
| Dockton      |                        |     |

Deschideți un terminal. Schimbați directorul în folderul principal al dispozitivului Tacho4Safe, apoi rulați comanda **updateTacho4Safe.sh**.

| Imacs   | macsvt:T4S svt\$ od                                                      |      |           |     |       |         |         |       |       |      |         |
|---------|--------------------------------------------------------------------------|------|-----------|-----|-------|---------|---------|-------|-------|------|---------|
| Imacs   | macsvt:Volumes svt\$ cd                                                  |      |           |     |       |         |         |       |       |      |         |
| Imacs   | macsvt:/ svt\$ cd Volumes/T4S/                                           |      |           |     |       |         |         |       |       |      |         |
| Imacs   | macsvt.7 stop od votamos/115/<br>Macsvt.14S svt\$ sh undateTacho4Safe sh |      |           |     |       |         |         |       |       |      |         |
| Directo |                                                                          |      |           |     | -     | arosan  |         |       |       |      |         |
| mkai    | ir: upa                                                                  | ace: | File exis | SUS | S     |         |         |       |       |      |         |
| - %     | Total                                                                    | %    | Received  | %   | Xferd | Average | e Speed | Time  | Time  | Time | Current |
|         |                                                                          |      |           |     |       | Dload   | Upload  | Total | Spent | Left | Speed   |
| 100     | 323                                                                      | 100  | 323       | Ø   | 0     | 4779    | 0-      | ::    | ::    | ::   | - 4820  |
| %       | Total                                                                    | %    | Received  | %   | Xferd | Average | e Speed | Time  | Time  | Time | Current |
|         |                                                                          |      |           |     |       | Dload   | Upload  | Total | Spent | Left | Speed   |
| 100     | 323                                                                      | 100  | 323       | Ø   | 0     | 2703    | 0 -     | ::    | ::    | ::   | - 2714  |
| %       | Total                                                                    | %    | Received  | %   | Xferd | Average | e Speed | Time  | Time  | Time | Current |
|         |                                                                          |      |           |     |       | Dload   | Upload  | Total | Spent | Left | Speed   |
| 100     | 327                                                                      | 100  | 327       | Ø   | 0     | 3014    | 0 -     | ::    | ::    | ::   | - 3027  |
| %       | Total                                                                    | %    | Received  | %   | Xferd | Average | e Speed | Time  | Time  | Time | Current |
|         |                                                                          |      |           |     |       | Dload   | Upload  | Total | Spent | Left | Speed   |
| 100     | 327                                                                      | 100  | 327       | 0   | 0     | 2982    | 0 -     | ::    | ::    | ::-  | - 3000  |
| You     | can un                                                                   | plug | your T4S  | no  | ow!   |         |         |       |       |      |         |

#### **PAGINA 5**

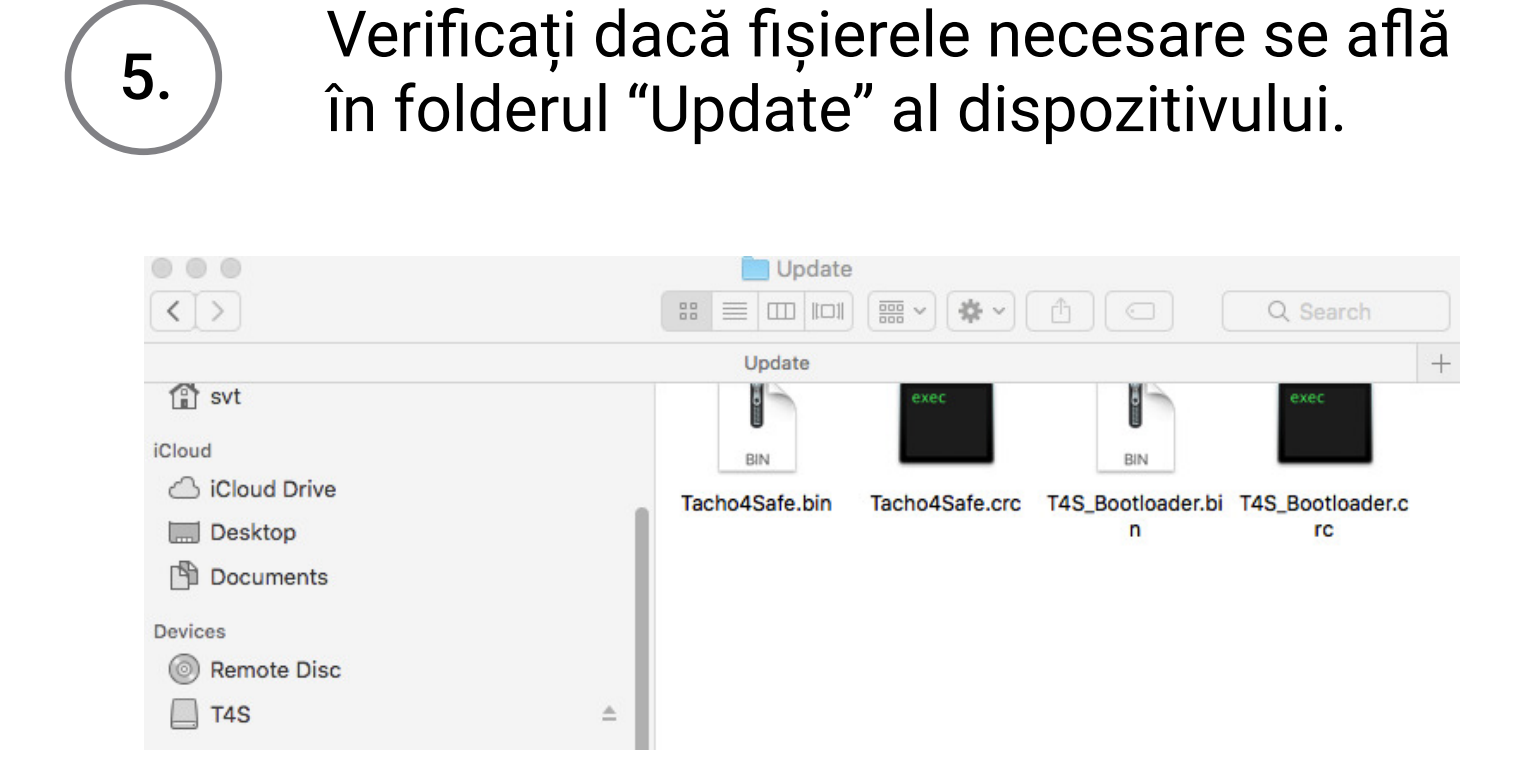

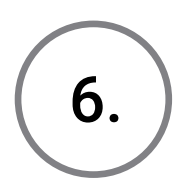

Scoateți cablul USB din dispozitiv, apoi așteptați până când toate luminile sunt stinse.

7.

Reconectați cablul USB la dispozitiv, apoi așteptați să înceapă procesul de actualizare. Dacă actualizarea se face cu succes, dispozitivul va emite un scurt semnal sonor și va fi afișat ca dispozitiv de stocare în masă USB, ulterior.

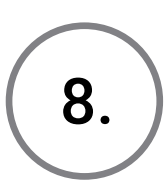

Dispozitivul T4S este actualizat acum.

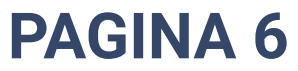